EasyPCC, Ver1.1, complied under win64 MATLAB 8.3 (2014a) Wei Guo (Oceam) Institute for Sustainable Agro-ecosystem Services The University of Tokyo Copyright(c) 2014 All Rights Reserved.

This software package is provided for research purposes only. We hope it will be useful! It is a new implementation of the algorithm (DTSM) reported in: <u>Guo W, Rage UK, Ninomiya S: Illumination invariant segmentation of vegetation for time series</u> <u>wheat images based on decision tree model. Comput Electron Agric 2013, 96:58–66</u> Please use this paper for reference.

The updates and bug fixes can be found via: <u>http://park.itc.u-tokyo.ac.jp/nino-lab/labhome/PhenotypingTools/EasyPCC.html</u>

This package is for MS Windows ONLY, and it includes:

- 1). EasyPCC.exe
- 2). Oceam-model
- 3). readme.txt
- 4). splash.png
- 5). test1.jpg
- 6). test2.jpg

USAGE:

1. Install the Windows 64-bit version of the MATLAB Complier Runtime (MCR) for R2014a from the MathWorks Web site from:

http://www.mathworks.com/products/compiler/mcr/index.html

Or directly download it from my Dropbox:

https://dl.dropboxusercontent.com/u/59335158/MCRInstaller.exe

For users from Mainland China:

http://pan.baidu.com/s/1dDcXtip (code: 1e9k)

If run EasyPCC without MCR, an error message would be received like:

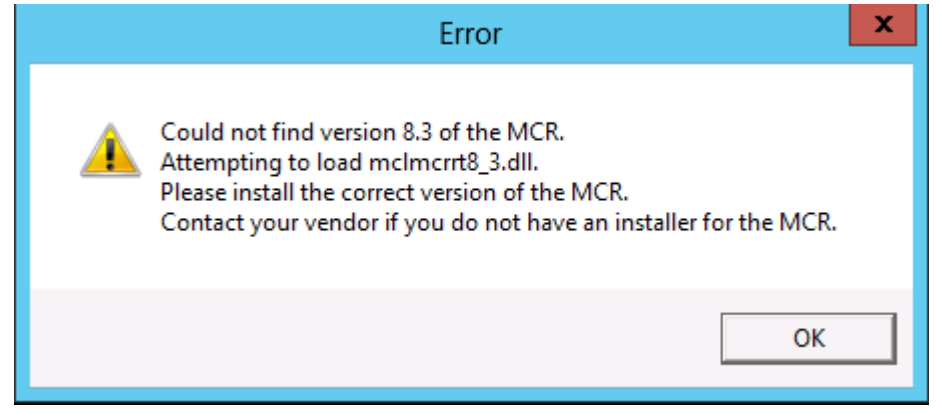

Fig .1 Error message when run EasyPCC without MCR installed

| -            | EasyPCC        | _ 🗆 🗙             |
|--------------|----------------|-------------------|
| CollectTrain | Generate Model | Run               |
| Sort&Rename  | ImgResize Tool | EXIT              |
|              |                | Oceam<br>NINO-LAB |

2. After installed the MCR, double click the EasyPCC.exe, the UI should be appear as follow:

Fig.2

## 3. Small tools 1: ImgResize Tool

|           | resizeIn     | ng 🗖 🗖 🗙               |
|-----------|--------------|------------------------|
| Measures  |              | Units                  |
| Yvalue:   | 0 Pixels     | Pixels                 |
| Xvalue:   | 0 Pixels     | O Percentage           |
| Selected: | 0 images     |                        |
| ·[        | Select Image | Resize Now! Reset&Back |

Fig.3-1. Choose the method to resize the image, based on pixel or percentage, input the value.

| Slect Image                   |                              |                                            |                     |             |                           |            |  |
|-------------------------------|------------------------------|--------------------------------------------|---------------------|-------------|---------------------------|------------|--|
| ۵ 🕫 ד                         | « Dow                        | nloads + EasyPCC + EasyPCC + for_redistrib | bution_files_only 🕨 | ~ ¢         | Search for_redistribution | on_files 🔎 |  |
| Organize 🔻 New folder 📰 👻 🔟 🔞 |                              |                                            |                     |             |                           |            |  |
| 🔆 Favorites                   | ^                            | Name                                       | Date modified       | Туре        | Size                      |            |  |
| 🛄 Desktop                     |                              | 퉬 result                                   | 9/24/2014 3:35 PM   | File folder |                           |            |  |
| 🚺 Downloads                   |                              | 퉬 sorttest                                 | 9/24/2014 3:39 PM   | File folder |                           |            |  |
| 📃 Recent places               |                              | 🌗 traindata                                | 9/24/2014 3:32 PM   | File folder |                           |            |  |
|                               | =                            | 2014_0924_1508                             | 9/24/2014 3:08 PM   | JPEG image  | 42 KB                     |            |  |
| 📜 Libraries                   |                              | 💽 test1                                    | 9/24/2014 3:08 PM   | JPEG image  | 76 KB                     |            |  |
| Documents                     |                              | 🔤 test2                                    | 9/24/2014 3:08 PM   | JPEG image  | 42 KB                     |            |  |
| 🌙 Music                       |                              |                                            |                     |             |                           |            |  |
| Pictures                      |                              |                                            |                     |             |                           |            |  |
| Videos                        |                              |                                            |                     |             |                           |            |  |
| 👰 Computer                    | ~                            |                                            |                     |             |                           |            |  |
|                               | File name: "test1" "test2" 🗸 |                                            |                     |             | All Image Files           | ~          |  |
|                               |                              | L                                          |                     |             | Open                      | Cancel     |  |

Fig.3-2. Select the image(s) from folder.

| Please select folder to save resized image          |                                                                                                    |                   |             |            |         |  |  |  |
|-----------------------------------------------------|----------------------------------------------------------------------------------------------------|-------------------|-------------|------------|---------|--|--|--|
| 🍥 🔿 🔻 🚺 « D                                         | (c)  (c)  ↑  We are the symptom of the symptom of the sy |                   |             |            |         |  |  |  |
| Organize 👻 New folder                               | r                                                                                                    |                   |             |            | ::: 🕶 🔞 |  |  |  |
| ☆ Favorites                                         | Name                                                                                                    | Date modified     | Туре        | Size       |         |  |  |  |
| Desktop                                             | 퉬 result                                                                                                    | 9/24/2014 3:35 PM | File folder |            |         |  |  |  |
| 🐌 Downloads                                         | 퉬 sorttest                                                                                                    | 9/24/2014 3:39 PM | File folder |            |         |  |  |  |
| 🖳 Recent places                                     | 鷆 traindata                                                                                                    | 9/24/2014 3:32 PM | File folder |            |         |  |  |  |
| Libraries Libraries Documents Music Pictures Videos |                                                                                                    |                   |             |            |         |  |  |  |
| Folde                                               | ۱                                                                                                    |                   |             |            |         |  |  |  |
|                                                     | ··· <u>1</u>                                                                                                    |                   | Sel         | ect Folder | Cancel  |  |  |  |

Fig.3-3. Indicate the save path/folder.

| <b>∢</b>                                                                                                    | resizelmg<br>end        | _   | -      | x    | x |
|----------------------------------------------------------------------------------------------------|-------------------------|-----|--------|------|---|
| Congratulations! Finished resize and saved in:<br>C:\Users\ninolabtestoceam\Downloads\EasyPCC\EasyPCC\for_redistribution_file<br>s_only\<br>OK |                         |     |        |      |   |
|                                                                                                    | Select Image Resize Now | ! F | leset8 | Back |   |

Fig.3-4. If finished, a warning message for finishing.

## 4. Small tools2: Sort&Rename

Rename the images according to shooting data and time from Exif information and sort them.

| 4                                                               |                              | Slect Image                       |             |      | x                                          |
|-----------------------------------------------------------------|------------------------------|-----------------------------------|-------------|------|--------------------------------------------|
| 🍥 🕘 🔻 🚹 « Da                                                    | ownloads + EasyPCC + EasyPCC | ▶ for_redistribution_files_only ▶ |             | ~ ¢  | Search for_redistribution_files ${\cal P}$ |
| Organize 👻 New folder                                           |                              |                                   |             |      | 8== 🔻 🔟 🔞                                  |
| ☆ Favorites                                                     | Name                         | Date modified                     | Туре        | Size |                                            |
| Desktop                                                         | 퉬 result                     | 9/24/2014 3:35 PM                 | File folder |      |                                            |
| 鷆 Downloads                                                     | 퉬 traindata                  | 9/24/2014 3:32 PM                 | File folder |      |                                            |
| 🔛 Recent places                                                 | 🖺 test1                      | 9/24/2014 3:08 PM                 | JPEG image  | 76   | KB                                         |
|                                                                 | 🖺 test2                      | 9/24/2014 3:08 PM                 | JPEG image  | 42   | KB                                         |
| Documents<br>Music<br>Pictures<br>Videos<br>Computer<br>Network |                              |                                   |             |      |                                            |
| File <u>n</u>                                                   | ame: "test1" "test2"         |                                   |             | ~    | All Image Files                            |

Fig.4-1. Select the image(s) from folder.

| Set the path to save renamed images                                                                         |                                              |                        |                 |      |                 |        |   |
|----------------------------------------------------------------------------------------------------|----------------------------------------------|------------------------|-----------------|------|-----------------|--------|---|
| 🔄 🕘 🔻 🕇 퉬 « Do                                                                                              | ownloads + EasyPCC + EasyPCC + for_redistrib | oution_files_only + so | rttest          | ~ ¢  | Search sorttest |        | ٩ |
| Organize 🔻 New folder                                                                                       |                                              |                        |                 |      |                 |        | 0 |
| ☆ Favorites                                                                                                 | Name                                         | Date modified          | Туре            | Size |                 |        |   |
| Desktop<br>Downloads  Recent places                                                                         |                                              | No items mate          | ch your search. |      |                 |        |   |
| <ul> <li>➢ Libraries</li> <li>➢ Documents</li> <li>J Music</li> <li>➢ Pictures</li> <li>☑ Videos</li> </ul> |                                              |                        |                 |      |                 |        |   |
| 💻 Computer                                                                                                  |                                              |                        |                 |      |                 |        |   |
| 🙀 Network                                                                                                   |                                              |                        |                 |      |                 |        |   |
| Folder                                                                                                    | r: sorttest                                  |                        |                 |      | Select Folder   | Cancel |   |

Fig.4-2. Indicate the save path/folder.

5. Train and Run your own DTSM model for vegetation area extraction.

(Added Zoom Function, 2015/03/24)

5.1. Collect you own training data from selected images

a) Suggest create a folder, and then copy the images you are going to use for training data collection. Suggest select the images with variance light conditions from whole image dataset.b) Click the "CollectTrain" button, select the training image(s). Fig.5-1

Draw the red line on foreground (vegetation area) by click the left button of mouse.

Draw the blue line on background by click the right button of mouse. Fig.5-2

c) After finished the selection from one image, click "Next" button. The image will be switched to next one automatically. And the training data will be saved automatically.

d) Once move to last selected image, a warning message will appear, at this moment, if user click "Next" button after finished training data acquisition on this last image, anther warning message will appear to remind user that all the training data was acquired and please press key "q" of your keyboard to quit this step. Fig.5-3.

| 4                       |                                          | Slect Image       |                  |        | x                               |
|-------------------------|------------------------------------------|-------------------|------------------|--------|---------------------------------|
| 🔄 🔄 = 🕇 <u>)</u> 🕨 nine | olabtestoceam + Downloads + EasyPCC + Ea | syPCC             | ution_files_only | v ♂ Se | arch for_redistribution_files P |
| Organize 👻 New folder   |                                          |                   |                  |        | i 🕶 🖬 🔞                         |
| ☆ Favorites             | Name                                     | Date modified     | Туре             | Size   |                                 |
| Desktop                 | 🔚 test1                                  | 9/24/2014 3:08 PM | JPEG image       | 76 KB  |                                 |
| 🕕 Downloads             | E test2                                  | 9/24/2014 3:08 PM | JPEG image       | 42 KB  |                                 |
| 🔚 Recent places         |                                          |                   |                  |        |                                 |
|                         |                                          |                   |                  |        |                                 |
| Calibraries             |                                          |                   |                  |        |                                 |
| Documents               |                                          |                   |                  |        |                                 |
|                         |                                          |                   |                  |        |                                 |
| Videos                  |                                          |                   |                  |        |                                 |
| La videos               |                                          |                   |                  |        |                                 |
| 1 Computer              |                                          |                   |                  |        |                                 |
| 🗣 Network               |                                          |                   |                  |        |                                 |
|                         |                                          |                   |                  |        |                                 |
| File <u>n</u> ar        | me: "test1" "test2"                      |                   |                  | ~ A    | II Image Files 🗸 🗸              |
|                         |                                          |                   |                  |        | Open Cancel                     |

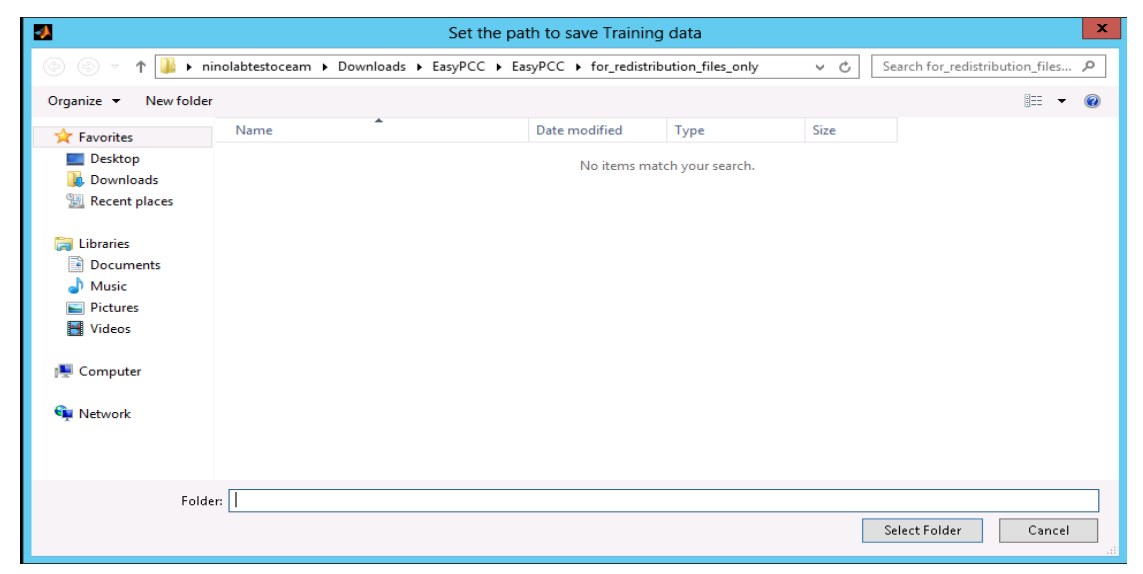

Fig.5-1. Select the images for training data acquisition and indicate the path for saving acquired training data (\*.csv)

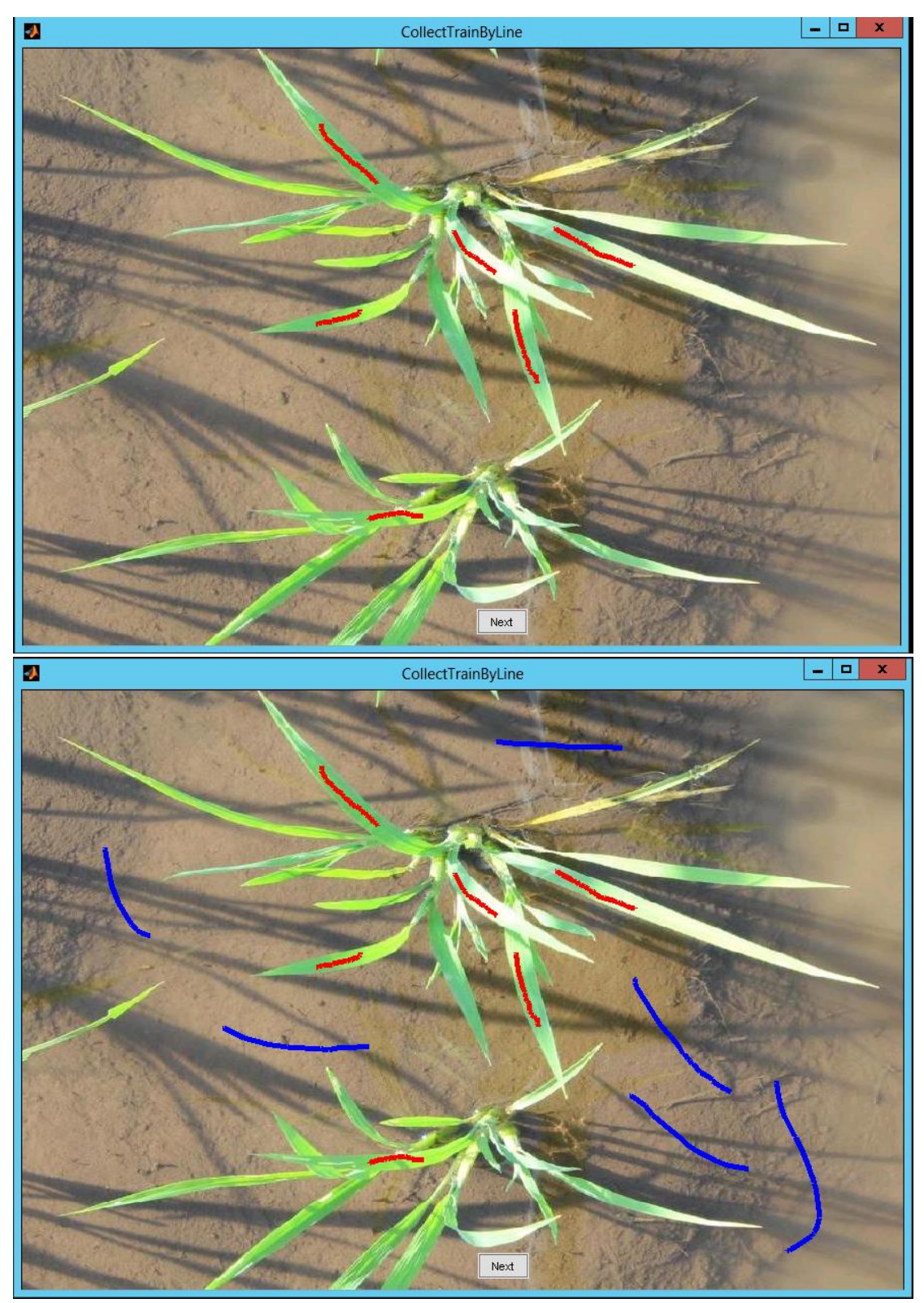

Fig.5-2. Training data acquisition by draw the line.

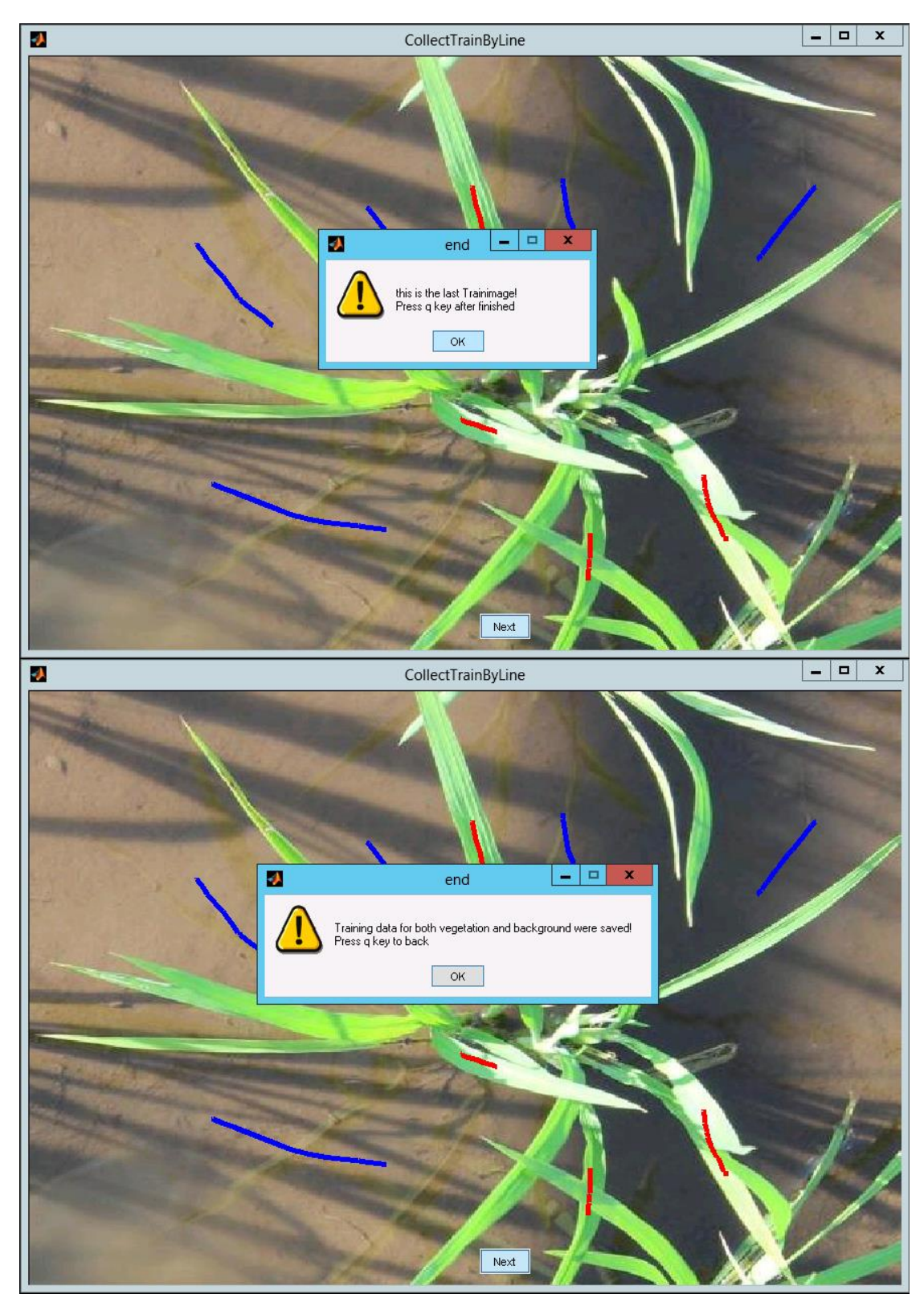

Fig.5-3 Finishing the training data acquisition.

## 5.2. DTSM model generation

a) Click the "Generate Model" button, choose the training data. Indicate the path for saving generated model. Fig.5-4

Note user do not need to select all the \*.csv files.

b) Wait until the Finishing message coming out. Fig.5-5

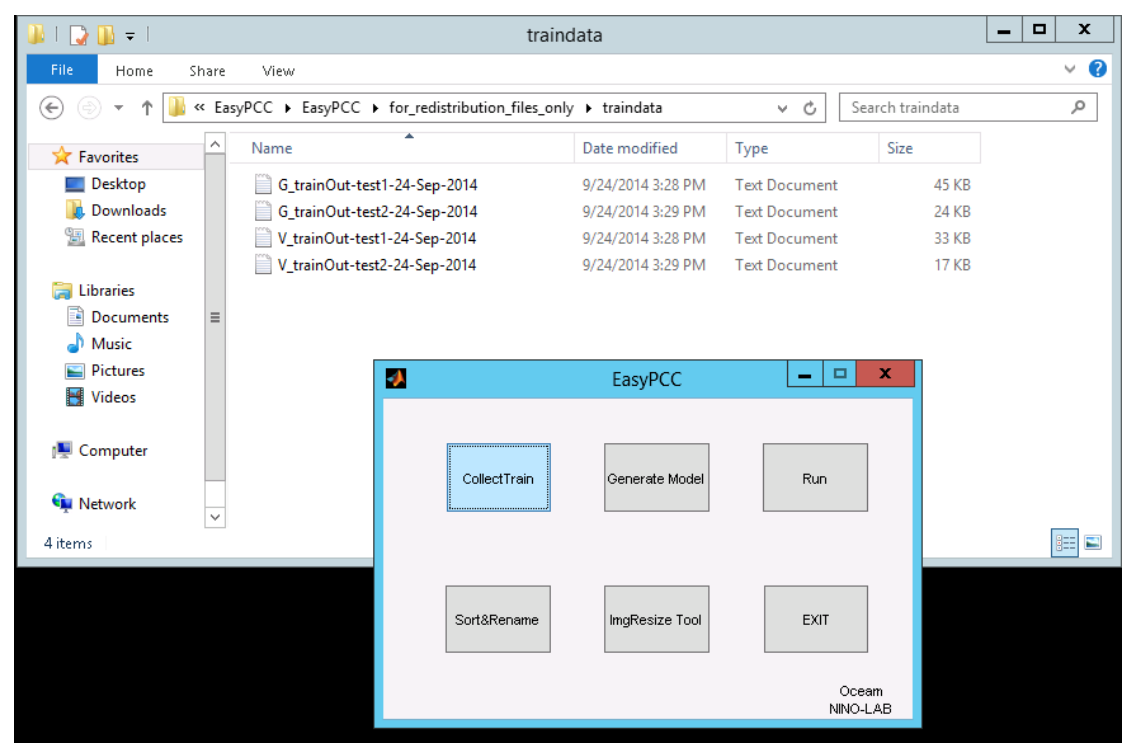

Fig.5-4. Select the training data set for DTSM model generation.

| 📕   🕞 🖟 🗧   traindata |                                      |                                                        |                      |          |
|-----------------------|--------------------------------------|--------------------------------------------------------|----------------------|----------|
| File Home S           | nare View                            |                                                        |                      | ~ 😯      |
| € ⊚ - ↑ 🎩             | < EasyPCC + EasyPCC + for_redistribu | tion_files_only ► traindata                            | ✓ C Search traindata | <i>م</i> |
| ☆ Favorites           | ^ Name                               | Date modified                                          | Type Size            |          |
| Desktop               | 24-Sep-2014-DTSM-Model.ma            | at 9/24/2014 3:32 PM                                   | MAT File 2 KB        |          |
| 🐌 Downloads           | G_trainOut-test1-24-Sep-2014         | 9/24/2014 3:28 PM                                      | Text Document 45 KB  |          |
| 📃 Recent places       | G_trainOut-test2-24-Sep-2014         | 9/24/2014 3:29 PM                                      | Text Document 24 KB  |          |
|                       | V_trainOut-test1-24-Sep-2014         | 9/24/2014 3:28 PM                                      | Text Document 33 KB  |          |
| 🥽 Libraries           | V_trainOut-test2-24-Sep-2014         | 9/24/2014 3:29 PM                                      | Text Document 17 KB  |          |
| Documents             | =                                    |                                                        |                      |          |
| J Music               |                                      |                                                        |                      |          |
| Pictures              | <b>3</b>                             | EasyPCC                                                | _ 🗆 X                |          |
| 🛃 Videos              |                                      |                                                        |                      |          |
| I툎 Computer           |                                      | 🤌 end 🗕                                                |                      |          |
| 🙀 Network             | Ţ. L                                 | Finished Model generation a<br>24-Sep-2014-DTSM-Model. | and saved as:        |          |
| 5 items               |                                      | OK                                                     |                      |          |
|                       |                                      |                                                        |                      |          |
|                       | Sort                                 | t&Rename ImgResize Tool                                | EXIT                 |          |
|                       |                                      |                                                        |                      |          |
|                       |                                      |                                                        |                      |          |
|                       |                                      |                                                        | Oceam<br>NINO-LAB    |          |
|                       |                                      |                                                        |                      |          |

Fig.5-5. Finishing message of model generation.

5.3 Run the model to segment the model and calculate the coverage rate of vegetation area.

a) Click the "Run" button.

b) Define the filter size for noise reduction. Eg. 100 means 100by100 pixels.

c) Indicate the path for saving segmented images. (results)

d) Choose the DTSM model which were generated by user or pre-provided "Oceam-model".

e) Coffee time ^^ just waiting for process finish.

f) After the process finished, user could confirm the results saving path from finishing warning message.

| EasyPCC                                              | <b>– – X</b> |
|------------------------------------------------------|--------------|
| CollectTrai Please define a filtersize 100 OK Cancel | Run          |
| Sort&Rename ImgResize Tool                           | EXIT         |
|                                                      | NINO-LAB     |

Fig.5-6. Define the filter size for noise reduction.

| - |               | EasyPCC                                     | <b>– – X</b>      |
|---|---------------|---------------------------------------------|-------------------|
|   | 4             | end 🗕                                       |                   |
|   | <b>()</b> Nov | v indicate a direction to save the re<br>OK | esult images      |
|   | Sort&Rename   | ImgResize Tool                              | EXIT              |
|   |               |                                             | Oceam<br>NINO-LAB |

Fig.5-7. Indicate the path for saving result.

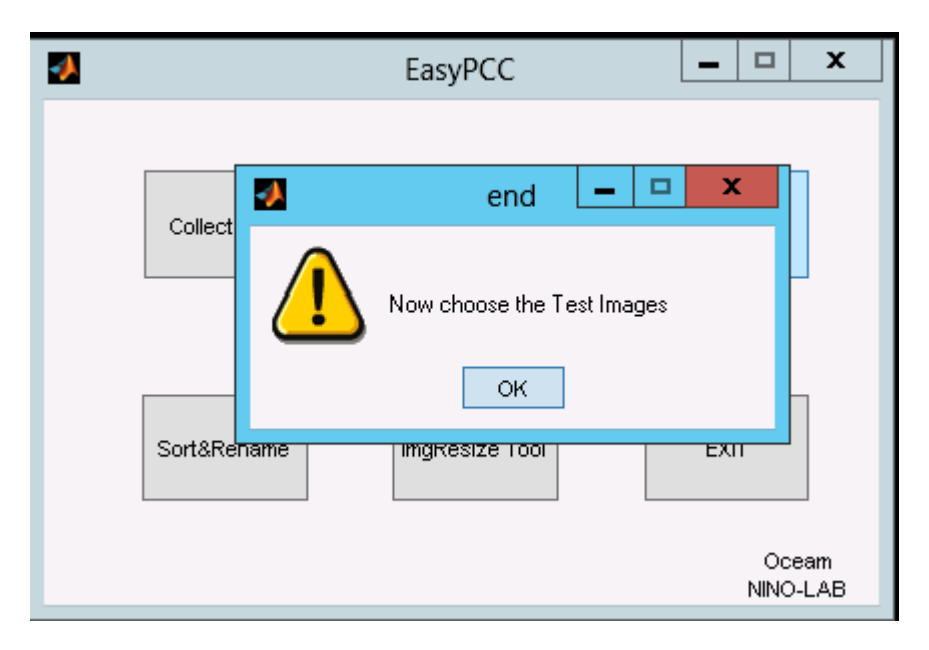

|                                                                                                    |                       | Slect Image                   |           | x                    |  |  |
|----------------------------------------------------------------------------------------------------|-----------------------|-------------------------------|-----------|----------------------|--|--|
| (e) (c) ↑ (L) ← C → C → C → C → C → C → C → C → C → C                                                                                                    |                       |                               |           |                      |  |  |
| Organize 🔻 New folder                                                                                                    | ,                     |                               |           | ···· 📊 🔞             |  |  |
| 🛛 🔶 Favorites                                                                                                    | Name                  | Date modified Type            | Size      |                      |  |  |
| 📰 Desktop                                                                                                    | 鷆 result              | 9/24/2014 3:33 PM File folder |           |                      |  |  |
| 🐌 Downloads                                                                                                    | 鷆 traindata           | 9/24/2014 3:32 PM File folder |           |                      |  |  |
| 📃 Recent places                                                                                                    | E test1               | 9/24/2014 3:08 PM JPEG imag   | je 76 KB  |                      |  |  |
|                                                                                                    | 🔚 test2               | 9/24/2014 3:08 PM JPEG imag   | je 42 KB  |                      |  |  |
| <ul> <li>∠ Libraries</li> <li>∠ Libraries</li> <li>∠ Documents</li> <li>∠ Music</li> <li>∠ Pictures</li> <li>∠ Videos</li> <li>∠ Computer</li> <li>↓ Libraries</li> </ul> |                       |                               |           |                      |  |  |
| File r                                                                                                    | name: "test1" "test2" |                               | V All Ima | ge Files   en Cancel |  |  |

Fig.5-9. Choose the test images.

|                                                                                                    | EasyPCC                                                     |                                                                                                    |                | x             |                           |          |
|----------------------------------------------------------------------------------------------------|-------------------------------------------------------------|----------------------------------------------------------------------------------------------------|----------------|---------------|---------------------------|----------|
| c<br>Sort&                                                                                                    | end     end     Now choose the D     OK  Rename ImgResize T | TSM-model                                                                                                    | EXIT           |               |                           |          |
|                                                                                                    |                                                             | Slect Model                                                                                                    | Ocea<br>NINO-L | m<br>AB       |                           | X        |
| (€) → ↑ (■ « □                                                                                                    | nownloads > FasyPCC > FasyPCC > for redist                  | ribution files only > tra                                                                                                    | aindata        | <u>v</u> e [s | earch traindata           | ٩        |
| Organize Vew folde                                                                                                    | ,                                                           | induction of the second second s |                |               | :==                       | • 🖬 🚳    |
| - Enveritor                                                                                                    | Name                                                        | Date modified                                                                                                    | Туре           | Size          | 0                         |          |
| <ul> <li>Favorites</li> <li>Desktop</li> <li>Downloads</li> <li>Recent places</li> <li>Libraries</li> <li>Documents</li> <li>Music</li> <li>Pictures</li> <li>Videos</li> <li>Computer</li> <li>Network</li> </ul> | 24-Sep-2014-DTSM-Model.mat                                  | 9/24/2014 3:32 PM                                                                                                    | MAT File       | 2 KB          |                           |          |
| File r                                                                                                    | name:                                                       |                                                                                                    |                | ۱<br>۲        | MAT-files (*.mat)<br>Open | ✓ Cancel |

Fig.5-10.Choose the DTSM model.

| <b>4</b>     | EasyPCC        | _ 🗆 X             |        |
|--------------|----------------|-------------------|--------|
| CollectTrain | Generate Model | Run               |        |
| Sort&Rename  | ImgResize Tool | EXIT              |        |
|              |                | Oceam<br>NINO-LAB |        |
|              |                | Processin         |        |
|              |                | processed: 1      | of 2   |
|              |                |                   |        |
|              |                |                   | Cencel |

| -        | EasyPCC                                                                                                    |  |            | x            |   |  |
|----------|----------------------------------------------------------------------------------------------------|--|------------|--------------|---|--|
| <u> </u> | end                                                                                                    |  | -          |              | x |  |
| <u>(</u> | Congratulations! Process Finished!<br>The result images saved to:<br>C:\Users\ninolabtestoceam\Downloads\EasyPCC\EasyPCC\for_redistribution_file<br>s_only\result<br>The Coverage Rate saved to:<br>C:\Users\ninolabtestoceam\Downloads\EasyPCC\EasyPCC\for_redistribution_file<br>s_only\result\result.txt |  |            |              |   |  |
|          |                                                                                                    |  | Oc<br>NINC | eam<br>)-LAB |   |  |

Fig.5-11 Process and Finish message.

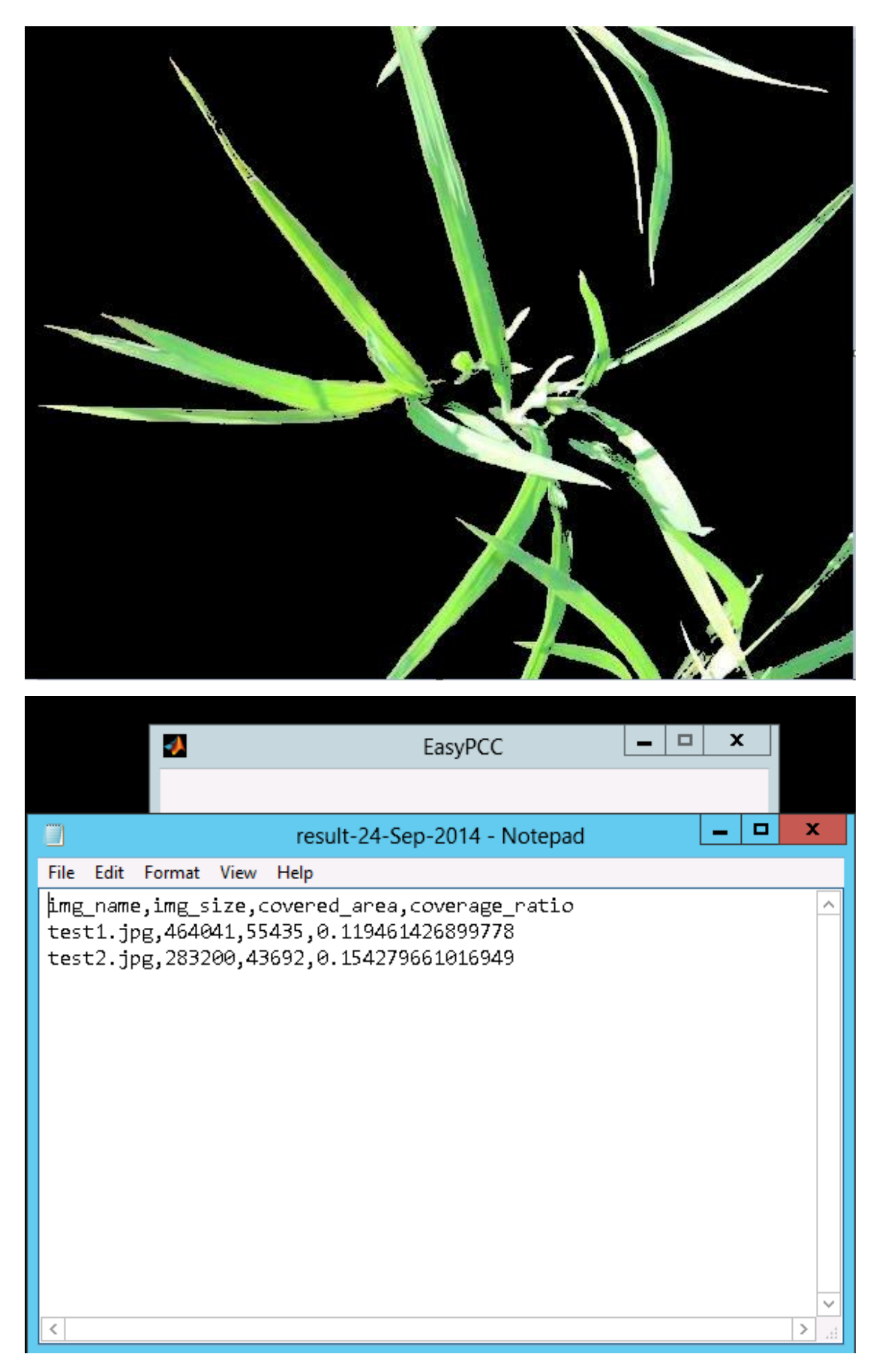

Fig.5-12. Confirm the results.